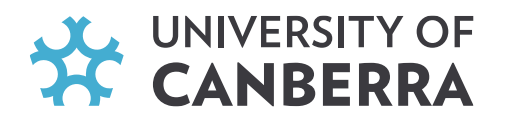

# How do you apply for NDIS with existing WWVP registration?

#### STEP 1. Log into your account:

| king it easier to communicate 8 | transact with the ACT Government      |
|---------------------------------|---------------------------------------|
| Log In                          | ✓ Access many ACT Government services |
| Lusername (Email)               | ✓ Anywhere & anytime                  |
|                                 | Protect your digital identity         |
| Password                        |                                       |
| •                               | Don't have an account yet?            |
|                                 | Create one here                       |

#### STEP 2. Go to the "Services" tab.

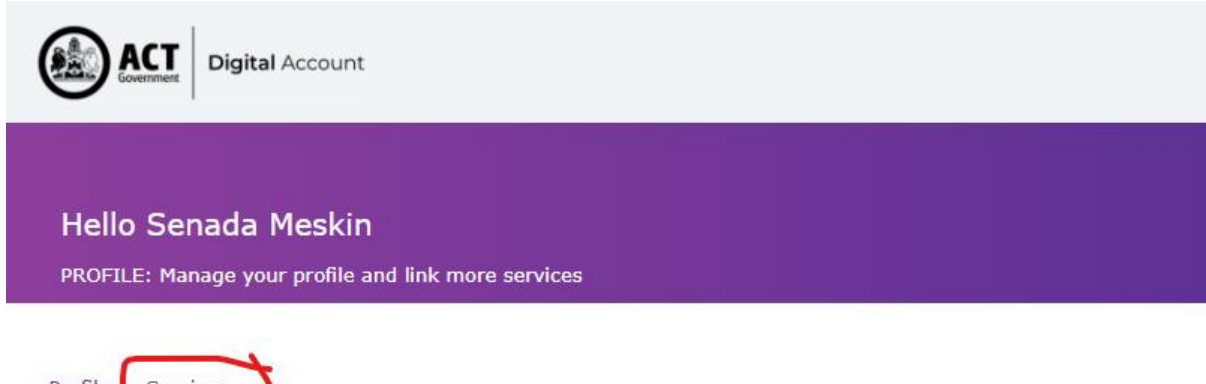

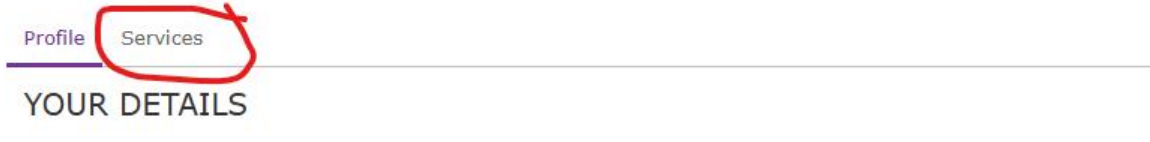

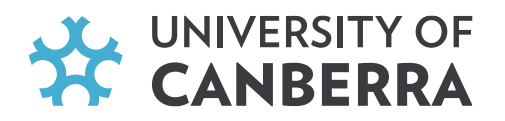

## STEP 3. Click on the "Go to Service" link.

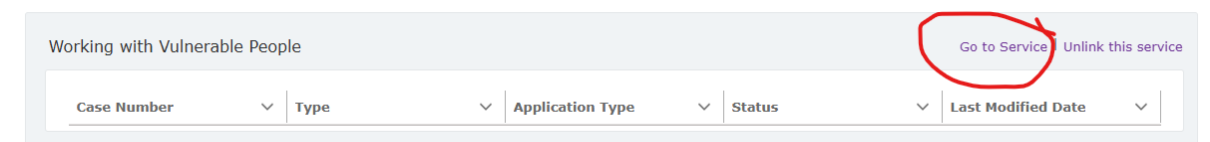

### STEP 4. In the new window, select "Apply for a NDIS only registration".

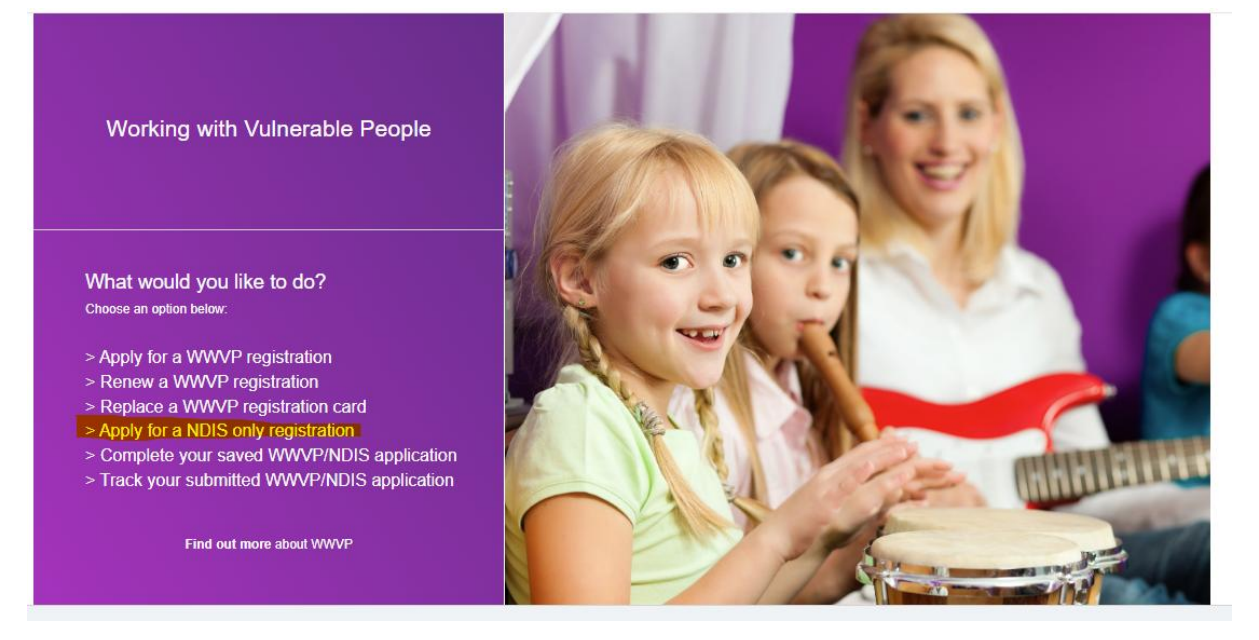

#### **STEP 5. Follow the prompts.**

**NOTE**: Under the Application details, please select "YES" for "Are you volunteering through an NDIS provider" and then insert "University of Canberra" as the Organisation.